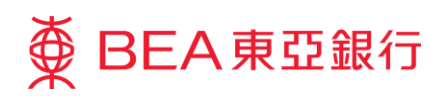

## 企業電子網絡銀行服務

## 現有簽核者登記短訊交易密碼

當簽核者於企業電子網絡銀行服務進行指定交易時,須以短訊交易密碼作雙重認證,而短訊交易密碼將會傳送至簽核者已登記之流動電話號碼。

簽核者須完成以下兩個步驟登記流動電話號碼,以接收短訊交易密碼:

- 管理員輸入簽核者之流動電話號碼
- 簽核者確認流動電話號碼正確

## ▶ 登記簽核者之流動電話號碼 - 管理員

1. 登入企業電子網絡銀行服務

- 2. 選擇
  - 用戶管理
  - 用戶列表
  - 用戶(簽核者)

登記簽核者之流動電話號碼

| BEA東亞銀行     |                                                                                                    |                                                                                                    | 此后语 [1] [1] [1] [1] [1] [1] [1] [1] [1] [1]                                  | 和电子机机能行                                                                     | 級務                                                                                               |              |                              |
|-------------|----------------------------------------------------------------------------------------------------|----------------------------------------------------------------------------------------------------|------------------------------------------------------------------------------|-----------------------------------------------------------------------------|--------------------------------------------------------------------------------------------------|--------------|------------------------------|
| 人企業電子網絡銀行账戶 |                                                                                                    |                                                                                                    |                                                                              | APRA - 24                                                                   | 1.900                                                                                            |              |                              |
|             | C 21445                                                                                                    |                                                                                                    |                                                                              | Farmer                                                                      | ļ                                                                                                |              |                              |
|             |                                                                                                    |                                                                                                    | a di ta di                                                                   | BORNITAN                                                                    | 11.0<br>10.0<br>17.0                                                                             |              |                              |
|             | REF.                                                                                                    | 部省成                                                                                                    |                                                                              |                                                                             |                                                                                                  |              | 企<br>840 - 1                 |
|             | RET<br>RET<br>PERMIT I VI                                                                                                    | 前当成<br>1                                                                                                    |                                                                              |                                                                             |                                                                                                  |              | 1<br>190 - 1                 |
|             | RATI V<br>RATI V<br>APREA                                                                                                    | n na<br>n na                                                                                                    | **                                                                           | areasy                                                                      | янтан                                                                                            | ***          | 20 1<br>20 1                 |
|             | RAT<br>RAT<br>REPORT OF<br>REPORT<br>REPORT<br>REPORT<br>REPORT                                                                                                    | но 4 122<br>**на<br>алтан<br>А02                                                                                                    | **                                                                           | DEFFAP1                                                                     | REFERENCE<br>DEFORPI                                                                             | Red<br>AD2   | AMTRO<br>RE<br>T             |
|             |                                                                                                    | en es ac<br>r ma<br>arraite<br>A02                                                                                                    | **<br>**<br>¥3                                                               | DEFENSION                                                                   | REVERSE<br>DEFORM                                                                                | ####<br>AD2  | De 1<br>De 1<br>Adrian<br>Re |
|             |                                                                                                    | 10 45 44<br>1 10 10 10 10 10 10 10 10 10 10 10 10 10                                                                                                    | 42<br>75<br>¥3<br>44                                                         | DEFENSION                                                                   | женикал<br>Обрана<br>отреза                                                                      | ###<br>A02   | Addition<br>Ref              |
|             |                                                                                                    | 10 45 44<br>1 10 45 44<br>1 10 45 45 45<br>1 10 45 45<br>1 10 45 45 45<br>1 10 45 45 45<br>1 10 45 45 45 45 45 45 45 45 45 45                                                                                                    | 22.<br>22.<br>23.<br>24.<br>24.<br>24.<br>24.<br>24.                         | DEFFAP1<br>OPErAP1<br>Operang<br>Operang                                    | ARWARA<br>DEDATI<br>DEDATI<br>DETATI<br>DETATI                                                   | 102<br>102   | ABTER<br>Ref                 |
|             |                                                                                                    | AD2 AD2<br>MC AD2<br>MC AD                                                                                                    | 22.<br>22.<br>23.<br>24.<br>24.<br>24.<br>24.<br>24.                         | наничная<br>регионал<br>остала<br>сотала                                    | RETAIL                                                                                           | R = 4<br>A02 | Addition<br>Ref              |
|             | 847<br>847<br>847<br>847<br>84<br>84<br>84<br>84<br>84<br>84<br>85<br>85<br>85<br>85<br>85<br>85<br>85<br>85<br>85<br>85<br>85<br>85<br>85                                                                                                    | AD & 142<br>* N.B<br>AT & B<br>AD2<br>B1<br>MARE<br>B402<br>B1<br>MARE<br>B402<br>B402<br>B40 | 22.<br>22.<br>23.<br>23.<br>24.<br>24.<br>24.<br>24.<br>24.                  | DEFENSION<br>DEFENSION<br>DEFENSION<br>DEFENSION<br>DEFENSION               | A RIVERSI<br>DEFORM<br>DEFORM<br>DEFORM<br>DEFORM<br>DEFORM<br>DEFORM                            | 8 = 4<br>A02 | Addition<br>Ref.<br>T        |
|             | 8.45<br>8.45<br>9.52 × 64<br>9.52 × 64<br>9.52 × 64<br>9.52<br>10.52<br>10. | 1 ************************************                                                                                                    | 22.0<br>93<br>93<br>94<br>94<br>94<br>94<br>94<br>94<br>94<br>94<br>94<br>94 | ин-<br>иние<br>1949<br>1947<br>1947<br>1947<br>1947<br>1947<br>1947<br>1947 | A III W Matsu<br>DEFOAP1<br>Settuars<br>Settuars<br>Settuars<br>Settuars<br>Settuars<br>Settuars | R = 4<br>A02 | Addition<br>Ref.<br>T        |

3. 選擇 😗

- 更新「流動電話號碼」及按
- 確認新流動電話號碼及按
   停定 以更新簽核者之流動電 話號碼

| 6,421.08                                                                                                    | A62                                                                                                    |                                                                        |                                               |                                                                                                    |                                                                                                    |                |          |
|----------------------------------------------------------------------------------------------------|----------------------------------------------------------------------------------------------------|------------------------------------------------------------------------|-----------------------------------------------|----------------------------------------------------------------------------------------------------|----------------------------------------------------------------------------------------------------|----------------|----------|
| 111-0.04                                                                                                    | AGZ                                                                                                    |                                                                        |                                               |                                                                                                    |                                                                                                    |                |          |
|                                                                                                    |                                                                                                    | anter.                                                                 |                                               |                                                                                                    |                                                                                                    |                |          |
| 10011                                                                                                    | 8013                                                                                                    | 508                                                                    | AU                                            |                                                                                                    |                                                                                                    |                |          |
| THE PARTY OF                                                                                                    | Default Heraper Full Func-                                                                                                    |                                                                        |                                               | ance mus                                                                                                    |                                                                                                    |                |          |
| WYAGERINESI                                                                                                    | Aut-Coverail                                                                                                    |                                                                        |                                               | all of the second second second second second second second second second second second second second second se                                                                                                    |                                                                                                    |                |          |
| AND DOLLARS                                                                                                    | 10.85                                                                                                    |                                                                        |                                               | 10,05104                                                                                                    | A52                                                                                                    |                |          |
| CANCELINIA.                                                                                                    | RAMM VCL &NAME U.                                                                                                    | *26                                                                    |                                               | 10,15-5.06                                                                                                    | A02                                                                                                    |                |          |
|                                                                                                    | \$8100008 / /ARROWARD                                                                                                    | 14(4373)4                                                              | 12 - F 18 M.                                  | 812                                                                                                    | 118                                                                                                    |                |          |
| WORLD DR W                                                                                                    | <b>東北</b>                                                                                                    |                                                                        |                                               | 1801                                                                                                    | 0 mi8 # 1010 - A02                                                                                                    |                |          |
| R-D-M/148102/18                                                                                                    | ELT.                                                                                                    |                                                                        |                                               | 1142107014231                                                                                                    | Default Hanaper Pul Func                                                                                                    | -              |          |
| a Laborry                                                                                                    | Trail Contract                                                                                                    |                                                                        |                                               | or other                                                                                                    | (Ad Exetual                                                                                                    |                |          |
| CA-POINT NOT                                                                                                    | 10.00                                                                                                    |                                                                        |                                               | and the second                                                                                                    | a loss of some 23                                                                                                    |                |          |
| 14100311000                                                                                                    |                                                                                                    |                                                                        |                                               | Concept.                                                                                                    | · ORROTATION L                                                                                                    |                |          |
| Racal.                                                                                                    | 41200                                                                                                    |                                                                        |                                               | 流动电话号码                                                                                                    | 国家号码 852                                                                                                    | 2 • 电话号码       | 12345678 |
| INFO .                                                                                                    | EX24DRD                                                                                                    | 30                                                                     | ● 御州間 3/13 年1 月33                             |                                                                                                    |                                                                                                    | Joint Crief 74 |          |
| 00.8                                                                                                    | SYSADRI .                                                                                                    | 10                                                                     |                                               | SHOREPORT.                                                                                                    | ● 英文 〇中文                                                                                                    |                |          |
| 48                                                                                                    |                                                                                                    |                                                                        | (                                             | REPORTANT.                                                                                                    | BEA                                                                                                    |                |          |
|                                                                                                    |                                                                                                    |                                                                        |                                               | 電子劇中地址                                                                                                    | champer g@mbaa.com                                                                                                    |                |          |
|                                                                                                    |                                                                                                    |                                                                        |                                               | 10111000000                                                                                                    | a nee in voice                                                                                                    |                |          |
|                                                                                                    |                                                                                                    |                                                                        |                                               |                                                                                                    | A TOTAL PROPERTY.                                                                                                    |                |          |
|                                                                                                    |                                                                                                    |                                                                        |                                               |                                                                                                    | 100 17                                                                                                    |                |          |
|                                                                                                    |                                                                                                    |                                                                        |                                               | 10000000000                                                                                                    | (81) [+]                                                                                                    |                |          |
|                                                                                                    |                                                                                                    |                                                                        |                                               | ALEXANDER<br>ALEXANDER<br>BUCK                                                                                                    |                                                                                                    |                |          |
|                                                                                                    |                                                                                                    |                                                                        |                                               | ARQUENTS<br>ARQUENTS<br>REAL                                                                                                    | (編集 )<br>● 102月 10 月40日                                                                                                    |                | G        |
|                                                                                                    |                                                                                                    |                                                                        |                                               | LINELINARIA<br>Rect                                                                                                    | <ul> <li>सल्ब (•)</li> <li>सल्ब (•)</li></ul> |                | 0        |
| atres                                                                                                    | -m m 1444                                                                                                    |                                                                        | # 2142                                        |                                                                                                    | (88) (*)<br>* 1029 (* 74929)                                                                                                    |                | (        |
| 🔊 10.146 8                                                                                                    | 明产经路                                                                                                    |                                                                        | 8-1940                                        |                                                                                                    | (해외 (*)<br>* 100년 10 지작(10)                                                                                                    |                | 0        |
| <b>2</b> 10.07.16 8                                                                                                    | 用户记载                                                                                                    |                                                                        | 8.1945                                        | MARTING AND A                                                                                                    | (8월 <u>-</u> )<br>※ 108월 10 개위(8월                                                                                                    |                | 0        |
| <b>S</b> 12 17 18 8                                                                                                    | cm.#% #0.66                                                                                                    |                                                                        | 8.1945                                        | RECEIPTION                                                                                                    | (48) (2)<br>● 1785月 〇 不行政府                                                                                                    |                | 0        |
| ACT 10 8<br>ACT 10 8<br>ACT 10<br>ACT 10<br>ACT 1                                                                                                    | 2月1 <b>月 10 66</b><br>A52                                                                                                    |                                                                        | 8.1945                                        | RETERIO                                                                                                    | (## [=]<br># 1769 10-74969                                                                                                    |                | 0        |
| S ACTIVIS OF                                                                                                    | - 用 户 LC 纳<br>A22<br>A22                                                                                                    |                                                                        | 8.595                                         |                                                                                                    | ан <u>с</u><br>* под 0 леся                                                                                                    |                | C        |
| S AC UNIO O<br>A Franciska<br>A Franciska<br>A Fran                                                                                                    | 2月17 <sup>11</sup> 記録<br>A32<br>A32<br>戦後                                                                                                    |                                                                        | 8.545                                         | REFERENCE OFFICE<br>REFERENCE<br>ER<br>20146278/01 INTO IN<br>CONSTRUCTION                                                                                                    | 編集 <u> </u><br>単 400月 (0.万平)20月                                                                                                    |                | (        |
|                                                                                                    | (明) /5 20 (6)<br>A52<br>A52<br>第18                                                                                                    | 81192                                                                  | 8 () 4 ()<br>4 ()                             | REPETERNEN AND AND AND AND AND AND AND AND AND AN                                                                                                    | (बल <u>ि</u><br># तदम © तन्दरम                                                                                                    |                | (        |
|                                                                                                    | (用)(P-10)(数<br>A22<br>日本<br>副本田<br>副本田                                                                                                    | R1523<br>Eost                                                          | # 1945<br>A42                                 |                                                                                                    | (44) (2)<br>4 (20) (2) 7-(2)<br>(3) (2) 7-(2)<br>(4) (2) (2) (2) (2) (2) (2) (2) (2) (2) (2                                                                                                    |                | (        |
| Stores<br>atoms<br>anatoms<br>anatoms<br>atoms<br>a | 用 P 記録<br>A22<br>世市<br>品料電<br>Defaet Hengar Full Func                                                                                                    | 815 2.08<br>2.08                                                       | # 1947<br>A12                                 | Ram変加的/1994     Remote Remote     Remote     Rem | (44) =<br>+ (103) 0.34(65)                                                                                                    |                | 0        |
| ACCT/10 0     ACCT/10 0                                                                                                    | VR P 記込後<br>AV2<br>思惑<br>思惑<br>日本日<br>日本日<br>日本日<br>日本日<br>日本日<br>日本日<br>日本日<br>日本日<br>日本日<br>日本                                                                                                    | R1122<br>218                                                           | # 4/4/5<br>A42                                |                                                                                                    | (44) (a)<br>(400) (0.34)(0)                                                                                                    |                | (        |
| Config Source of Config Source of Config                                                                                                    | 用戸記録<br>A22<br>基準<br>副相電<br>Defait Resear full func<br>full bend<br>可設用                                                                                                    | Rites                                                                  | # (147)<br>A42                                |                                                                                                    | 999                                                                                                    |                | C        |
| 2 (2.17) (6 6<br>0.122) (8<br>0.122) (8<br>0.122) (10) (10) (10) (10) (10) (10) (10) (10                                                                                                    | JR /P 前と語<br>A22<br>前後 /<br>Birling -<br>Default Henoger Ad Func-<br>Full Contal<br>可の用<br>間間時時 403 電話時時 12                                                                                                    | R10.22<br>538                                                          | a quer                                        |                                                                                                    | (44) (-)<br>+ (103) (-) (-) (-) (-) (-) (-) (-) (-) (-) (-                                                                                                    |                | (        |
| 6 31/03/<br>1/22/<br>1/22/                                                                                                    | UR P 323後<br>A22<br>世後<br>副時間<br>Defat Heager Fol Fonc<br>Fol Dorbal<br>可能用<br>副部時間 Fol<br>副部時間 Fol<br>副部時間 Fol<br>副部時間 Fol<br>副部時間 Fol<br>副部時間 Fol<br>副部時間 Fol<br>States Fol<br>Fol<br>Fol<br>Fol<br>Fol<br>Fol<br>Fol<br>Fol<br>Fol<br>Fol                                                                                                    | Alf SIZ<br>Ent                                                         | 8.040<br>A42                                  |                                                                                                    | 999 <u>-</u>                                                                                                    |                | C        |
| о ластон в о<br>снавания<br>снавания<br>снавания<br>снавная<br>снавная<br>с<br>снавная<br>с<br>снавная<br>с<br>с<br>с<br>с<br>с<br>с<br>с<br>с<br>с<br>с<br>с<br>с<br>с<br>с<br>с<br>с<br>с<br>с<br>с                                                                                                    | 用 戸 記(後<br>A22<br>A22<br>日本<br>日本<br>日本<br>日本<br>日本<br>日本<br>日本<br>日本<br>日本<br>日本<br>日本<br>日本<br>日本                                                                                                    | R/1028<br>208                                                          | 8.015<br>AQ                                   |                                                                                                    |                                                                                                    |                | (        |
|                                                                                                    | 2月 戸 記と語<br>A22<br>目前<br>日本<br>日本<br>日本<br>日本<br>日本<br>日本<br>日本<br>日                                                                                                    | R11 828<br>Exit                                                        | 8.948<br>AQ                                   |                                                                                                    | (44) (a)<br>(40) (0.74)(0)                                                                                                    |                | (        |
| (2.1)1/0 (     (2.1)1/0 (     (2.1)     (2.1)     (2.1)     (2.1)     (2.1)     (2.1)     (2.1)     (2.1)     (2.1)     (2.1)     (2.1)     (2.1)     (2.1)     (2.1)     (2.1)     (2.1)     (2.1)     (2.1)     (2.1)     (2.1)     (2.1)     (2.1)     (2.1)     (2.1)     (2.1)     (2.1)     (2.1)     (2.1)     (2.1)     (2.1)     (2.1)     (2.1)     (2.1)     (2.1)     (2.1)     (2.1)     (2.1)     (2.1)     (2.1)     (2.1)     (2.1)     (2.1)     (2.1)     (2.1)     (2.1)     (2.1)     (2.1)     (2.1)     (2.1)     (2.1)     (2.1)     (2.1)     (2.1)     (2.1)     (2.1)     (2.1)     (2.1)     (2.1)     (2.1)     (2.1)     (2.1)     (2.1)     (2.1)     (2.1)     (2.1)     (2.1)     (2.1)     (2.1)     (2.1)     (2.1)     (2.1)     (2.1)     (2.1)     (2.1)     (2.1)     (2.1)     (2.1)     (2.1)     (2.1)     (2.1)     (2.1)     (2.1)     (2.1)     (2.1)     (2.1)     (2.1)     (2.1)     (2.1)     (2.1)     (2.1)     (2.1)     (2.1)     (2.1)     (2.1)     (2.1)     (2.1)     (2.1)     (2.1)     (2.1)     (2.1)     (2.1)     (2.1)     (2.1)     (2.1)     (2.1)     (2.1)     (2.1)     (2.1)     (2.1)     (2.1)     (2.1)     (2.1)     (2.1)     (2.1)     (2.1)     (2.1)     (2.1)     (2.1)     (2.1)     (2.1)     (2.1)     (2.1)     (2.1)     (2.1)     (2.1)     (2.1)     (2.1)     (2.1)     (2.1)     (2.1)     (2.1)     (2.1)     (2.1)     (2.1)     (2.1)     (2.1)     (2.1)     (2.1)     (2.1)     (2.1)     (2.1)     (2.1)     (2.1)     (2.1)     (2.1)     (2.1)     (2.1)     (2.1)     (2.1)     (2.1)     (2.1)     (2.1)     (2.1)     (2.1)     (2.1)     (2.1)     (2.1)     (2.1)     (2.1)     (2.1)     (2.1)     (2.1)     (2.1)     (2.1)     (2.1)     (2.1)     (2.1)     (2.1)     (2.1)     (2.1)     (2.1)     (2.1)     (2.1)     (2.1)     (2.1)     (2.1)     (2.1)     (2.1)     (2.1)     (2.1)     (2.1)     (2.1)     (2.1)     (2.1)     (2.1)     (2.1)     (2.1)     (2.1)     (2.1)     (2.1)     (2.1)     (2.1)     (2.1)     (2.1)     (2.1)     (2.1)     (2.1)     (2.1)     (2.1)     (2.1)     (2.1)     (                                                                                                    | 用 戸 記録<br>A22<br>A22<br>副市電<br>副市電<br>日本日本 Honger ful Func<br>Ful Dana<br>副市電明 H20 電話時 12<br>東文<br>高久<br>中の中の句句Hiska.com<br>日本日本                                                                                                    | 81522<br>208                                                           | a quit                                        |                                                                                                    | (1997 <u>-</u> )<br># (1958 0.34)(69)                                                                                                    |                | (        |
| JCD1000     JCD1000     JCD1000     JCD1000     JCD200     JCD20     JCD20     JCD20                                                                                                    | JR /P 私2値<br>A22<br>部後・<br>B45-8<br>Default Henoger Full Func<br>Full Zented<br>可の用<br>部分での目的になって見な使用して<br>来文<br>形式<br>からって見な使用して<br>にの一<br>の目の目的になっての目的になっての<br>来の目的になっていた。<br>第一<br>の一<br>の目の目的になっていた。<br>日本の目の目的には、<br>の一<br>の目の目的には、<br>の一<br>の目の目的には、<br>の一<br>の目の目的には、<br>の一<br>の目の目的には、<br>の一<br>の目の目的には、<br>の一<br>の目の目的には、<br>の一<br>の目の目的には、<br>の一<br>の目の目的には、<br>の一<br>の目の目的には、<br>の一<br>の目の目的には、<br>の一<br>の<br>の<br>の<br>の<br>の<br>の<br>の<br>の<br>の<br>の<br>の<br>の<br>の<br>の<br>の<br>の<br>の<br>の                                                                                                    | 845828<br>208-2                                                        | a that                                        |                                                                                                    | (44) (-)<br>+ (103) (-) -1(103)                                                                                                    |                | (        |
| ACCTY 107 (0)     ACCTY 107 (0)     ACCTY 1                                                                                                    | JR /P 前と語<br>A22<br>第1巻<br>2015年11<br>日本11日<br>日本11日<br>日<br>日<br>日 | R1522<br>508                                                           | ANZ                                           |                                                                                                    | (44) (-)<br>+ (103) (-) -1(103)                                                                                                    |                | (        |
| ALTY (F. 6)     ALTY (F. 6)     ALTY (F.                                                                                                    | 用 戸 記録<br>A22<br>A22<br>参考<br>数形電<br>数形電<br>2014年 Notest<br>A10 Decision<br>2015月<br>2015月<br>2015月<br>2015月<br>2015月<br>2015日<br>2015月<br>2015日<br>2015日<br>2015<br>2015<br>2015<br>2015<br>2015<br>2015<br>2015<br>2015                                                                                                    | 841 838<br>2005<br>2005<br>2005<br>2005<br>2005<br>2005<br>2005<br>200 | A22                                           |                                                                                                    | (1997) (1)<br>(1)<br>(1)<br>(1)<br>(1)<br>(1)<br>(1)<br>(1)                                                                                                    |                | (        |
| ACUTION     ACUTION     A                                                                                                    | 用 戸 記録<br>A22<br>A22<br>第巻<br>日本日本1 Margar Auf Func<br>Fund Consol<br>部分数<br>部分数<br>日本日本1 Margar Auf Func<br>不同た何<br>名の数<br>日本日本1<br>のの<br>の<br>の<br>の<br>の<br>の<br>の<br>の<br>の<br>の<br>の<br>の<br>の<br>の<br>の<br>の<br>の<br>の                                                                                                    | 20.11 0.22<br>20.00<br>04567%                                          | 4 (1945)<br>A12<br>6 (1946) 2 (1) (1) (1) (1) |                                                                                                    |                                                                                                    |                | (        |

▶ 登記流動電話號碼 - 簽核者

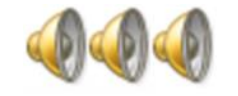

管理員 - 通知簽核者登入企業電子網絡銀行服務,確認流動電話號碼

1. 登入企業電子網絡銀行服務

 輸入「簽核者密碼」以確認流 動電話號碼正確

• 按 ( 22 🧃 )

 登記完成後,短訊將發送至已 更新之流動電話號碼以作確 認。

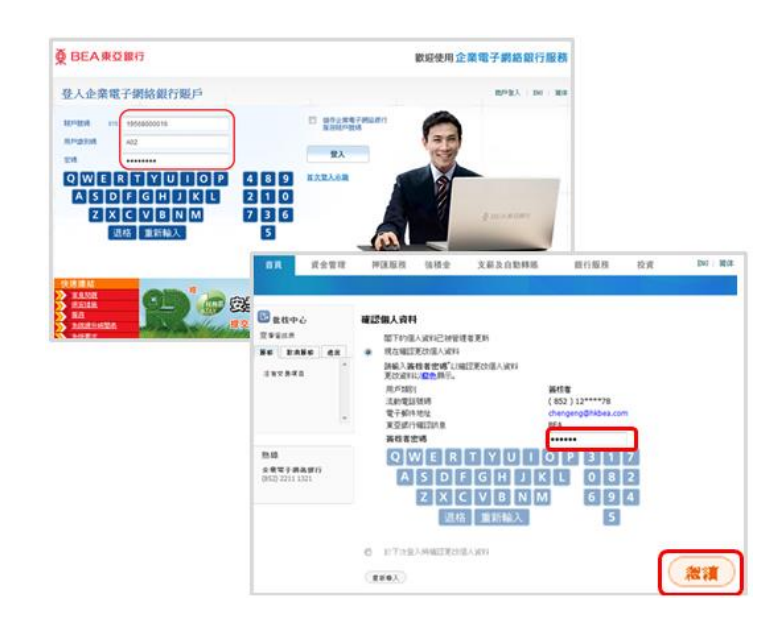

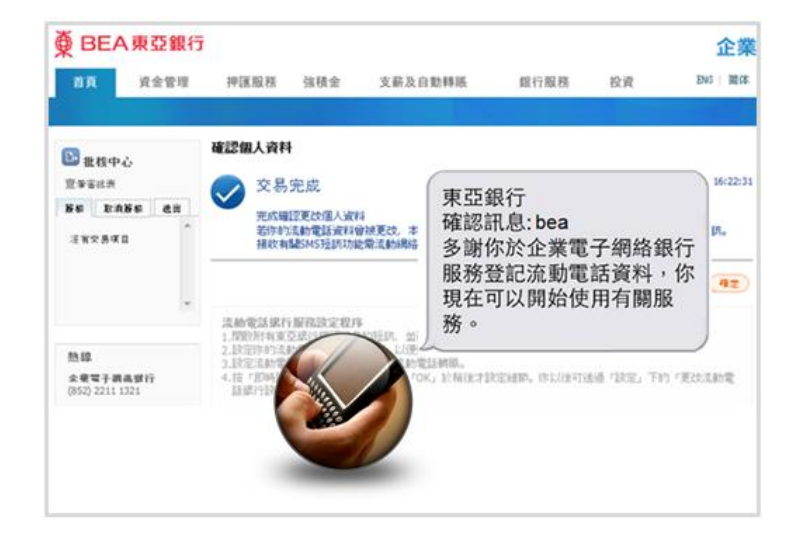

當簽核者成功登記流動電話號碼後,該流動電話號碼將用以接收短訊交易密碼作雙重認證。